# Guía de usuario Portal Mi Mutua

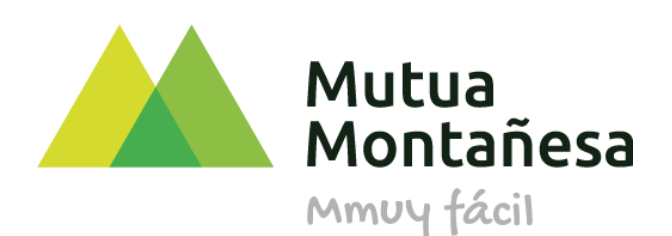

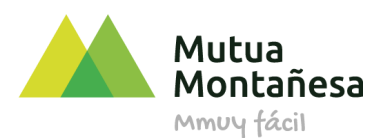

# ΙΝΤRODUCCIÓN Α ΜΙΜUTUΑ

# 1. QUÉ ES MIMUTUA

MiMutua es el portal On Line que Mutua Montañesa pone a tu disposición en la que se muestra la información económica y asistencial de tus procesos, y que además te permite realizar trámites de forma online sin desplazamientos.

- Información general del caso (tipo de contingencia, fechas, estado, lesión...)
- Información asistencial (diagnóstico, médico responsable...)
- Documentación
- Recibos pagos
- Realización de trámites

Además, la herramienta cuenta con una serie de funcionalidades que te facilitan la comunicación con Mutua Montañesa.

- Información sobre citas realizadas
- Próximas citas
- Canal virtual de comunicación (oficina online)
- Alertas vía SMS

# 2. QUIÉN PUEDE TENER ACCESO

Podrás darte de alta si:

- Eres un trabajador de una empresa mutualista
- Eres un autónomo adherido a Mutua Montañesa
- Has sido asistido en algún servicio asistencial de Mutua Montañesa

No podrás tener acceso a la herramienta si eres menor de 16 años.

Sólo podrás acceder a datos personales propios, nunca se podrás acceder a la consulta de datos de terceros.

La aplicación muestra procesos de 2016 en adelante.

# **3. TECNOLOGÍA RESPONSIVE**

La herramienta está diseñada bajo una tecnología que pretende facilitar el uso mediante la sencillez y la operativa intuitiva. Además, se puede acceder desde cualquier navegador (Explorer, Firefox, Chrome...) y por medio de cualquier tipo de dispositivo. La herramienta se adapta en función del formato del dispositivo desde el que se acceda, tablet, móvil, PC...

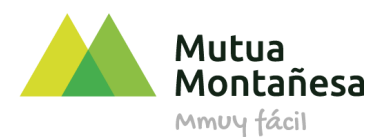

Herramienta vista desde PC o tablet:

| Mutua       | Mi<br>Mutua                                                                                                    |                                                             |
|-------------|----------------------------------------------------------------------------------------------------|-------------------------------------------------------------|
| minuy táril | Por favor, introduce tus dato                                                                                                    | )S<br>🏝                                                     |
|             | Contraseña                                                                                                    | ۹                                                           |
|             | Acceder<br>¿Olvidaste tu contraseña o<br>¿Aún no tienes acces<br>¿Quieres conocer más?<br>Consulte más información en los<br>enlaces:<br>¿Qué es Mi Mutua?<br>¿Qué va a poder acceder?<br>¿Qué te ofrece Mi Mutua? | tu usuario se<br>bloqueó?<br>so? Registrate<br>s siguientes |

| Mutua<br>Montañesa                                                                                             | = Mi<br>Mutua                                                                                                    | <mark>₽</mark> 8 |
|----------------------------------------------------------------------------------------------------|----------------------------------------------------------------------------------------------------|------------------|
| Bienvenido                                                                                                    |                                                                                                    |                  |
| <ul><li>ᢙ Inicio</li><li>₽ Novedades</li></ul>                                                                 | ↓         Novedades         √er más (6) •                                                                                                    <                                                                   | Ver más (1) +    |
| <ul> <li>→ Prestaciones</li> <li>⇒ Citas</li> <li>&gt; Mutua Responde</li> <li>□ Tus Datos en Mutua</li> </ul> | NUEVO DOCUMENTO<br>Solicitud pretación cese actividad PECANE 2     NUEVO DOCUMENTO<br>Solicitud pretación cese actividad PECANE 2     Solicitud pretación cese actividad PECANE 2     Solicitud pretación cese actividad PECANE 2 | □ ○ €            |
|                                                                                                    | ⑦ Mutua Responde                                                                                                    | Ver más (9) •    |

Herramienta adaptada en dispositivo móvil:

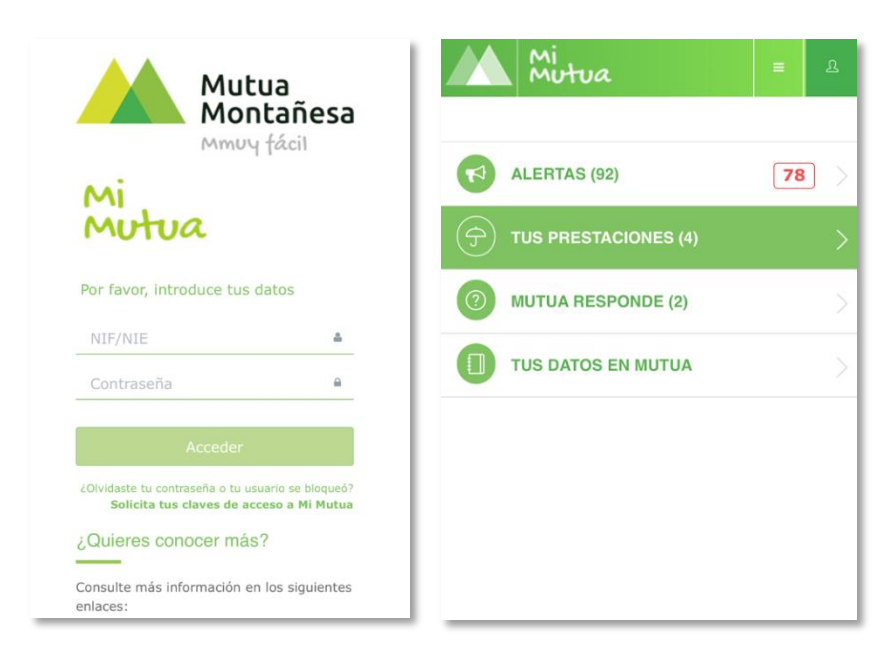

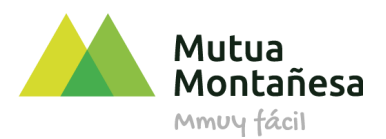

# **HERRAMIENTA MIMUTUA**

MiMutua es una herramienta muy sencilla e intuitiva. Podrás acceder a ella a través de la dirección <u>https://mimutua.mutuamontanesa.es</u> o de la APP de Mutua Montañesa.

Para poder acceder a la herramienta, deberás solicitar a Mutua Montañesa el acceso, y tras realizar el procedimiento de alta establecido en Mutua Montañesa, se te proporcionará una clave de acceso vía SMS.

# **1. PANTALLA DE ACCESO AL PORTAL**

Debes acceder a la herramienta a través de la dirección <u>https://mimutua.mutuamontanesa.es</u> o de la APP de Mutua Montañesa. Lo primero que aparece es la pantalla de acceso a la herramienta. Debes autentificarte con tu **NIF/NIE** y con la clave recibida vía SMS.

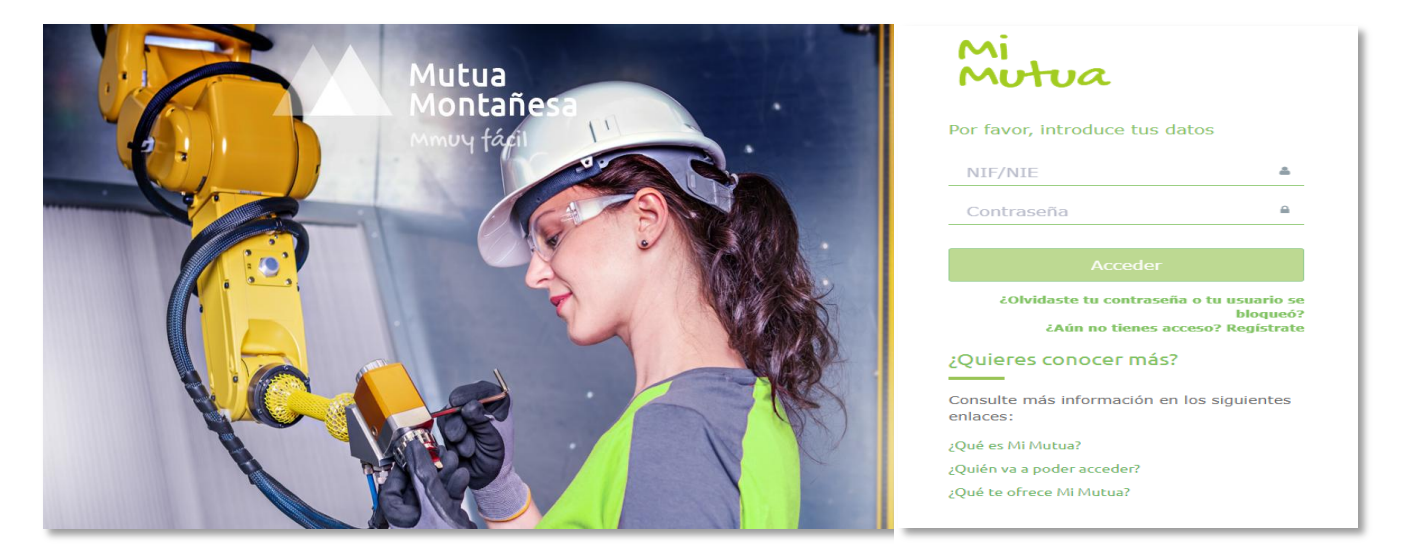

En el caso de que no recuerdes la contraseña de acceso, podrás solicitar una nueva pulsando en ¿Olvidaste tu contraseña o tu usuario se bloqueó?.

También podrás solicitar el alta a distancia en el apartado ¿Aún no tienes acceso? Regístrate.

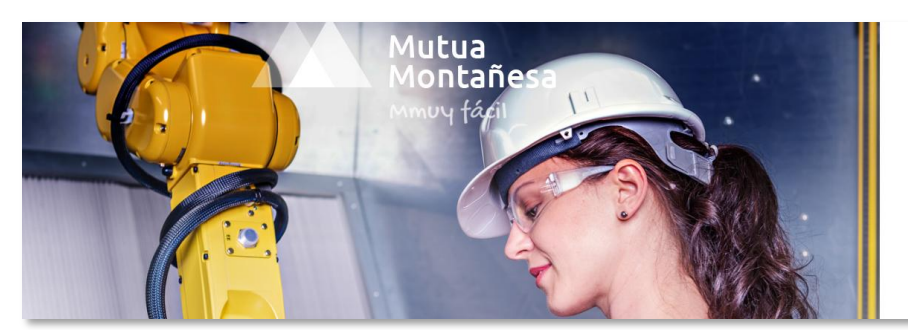

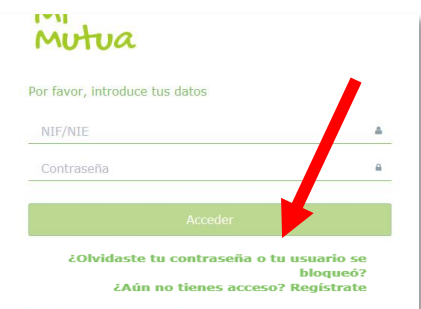

www.mutuamontanesa.es

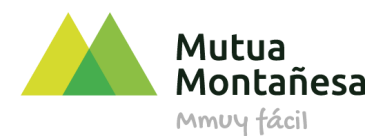

Adicionalmente y con carácter informativo, en la parte inferior de la página podrás consultar información sobre:

- Qué es MiMutua
- Quien va a poder acceder
- Que te ofrece MiMutua

# 2. PANTALLA PRINCIPAL DE LA HERRAMIENTA

Esta pantalla está diseñada para que de una forma sencilla, ágil y visual, puedas tener acceso a todas las funcionalidades y además puedas ver la información que se considera más relevante en cada una de ellas.

| Mutua<br>Montañesa                                                                                                    | = | Mi<br>Mutua                                                                                                    |                                                                                              | 2 <sup>12</sup>                                                               |
|----------------------------------------------------------------------------------------------------|---|----------------------------------------------------------------------------------------------------|----------------------------------------------------------------------------------------------|-------------------------------------------------------------------------------|
| Bienvenido                                                                                                    |   |                                                                                                    |                                                                                              |                                                                               |
| <ul> <li>Inicio</li> <li>Novedades</li> <li>Prestaciones</li> <li>Citas</li> <li>Trámites</li> <li>Mutua Responde</li> <li>Tus Datos en Mutua</li> </ul> | 1 | Novedades     Ver más (6) -     Intro DOCUMENTO     Solicitud prestación cese actividad POECATA 2     NUEVO DOCUMENTO     Solicitud prestación cese actividad POECATA 2     NUEVO DOCUMENTO     Solicitud prestación cese actividad POECATA 2 | Tus Prestaciones     Cese de Actividad     I oct. 2020     Cese de Actividad     I oct. 2020 | Ver más (1) -           □         ○         €           □         ○         € |
|                                                                                                    |   | Trámites <ul> <li>Solicitud CATA Ordinario</li> <li>23 oct. 2020</li> </ul> Crear Solicitud CATA Ordinario                                                                                                    | ⑦ Mutua Responde                                                                             | ٥                                                                             |

Se estructura de la siguiente manera:

- Menú principal (lateral izquierdo en la pantalla)
- Contiene los accesos a las funcionalidades de la herramienta.
- Cuerpo de la pantalla (parte central de la pantalla)
- Contiene apartados resumen de las funcionalidades principales con la información más reciente/novedosa/próxima de cada una de ellas. En el caso de no disponer de ninguna información sobre alguna de las funcionalidades, ese apartado no aparecería en la pantalla principal.
- Menú superior (esquina superior derecha en la pantalla)
   Contiene el acceso al apartado de alertas y al apartado de acciones de usuario.

# **3. NOVEDADES**

En esta funcionalidad, podrás consultar todas las novedades asociadas a alguno de tus procesos.

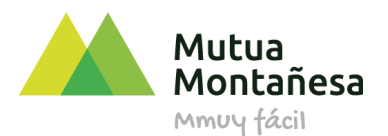

Se considera novedad a todos los nuevos hechos que han ocurrido asociados a alguno de tus procesos que aún no has visualizado. No visualizados quiere decir que no has accedido al detalle del mismo.

Los hechos que pueden generar novedad son:

- Tus Prestaciones
- Creación de una nueva prestación/contingencia
- Incorporación de un nuevo documento
- Planificación de una nueva cita
- Emisión de un nuevo recibo de pago
- Citas
- Planificación de una nueva cita
- Mutua responde
- Nueva respuesta a consulta

Para acceder a esta funcionalidad, desde la pantalla principal, debes seleccionar *Novedades*, en el menú principal, o desde el cuerpo de la pantalla pulsar sobre el apartado resumen de *Novedades*.

| Mutua<br>Montañesa                                                            | = Mi<br>Mutua                                                                                                    |                                     | 2 <sup>1</sup> |
|-------------------------------------------------------------------------------|----------------------------------------------------------------------------------------------------|-------------------------------------|----------------|
| Bienvenido                                                                    |                                                                                                    |                                     |                |
| <ul><li>ᢙ Inicio</li><li>↓ Novedades</li></ul>                                | Q Novedades                                                                                                    | Ĵ∙                                  | Ver más (1) •  |
| Prestaciones                                                                  | NUEVO DOCUMENTO     Solicitud prestación cese actividad . NE 2                                                                        | Cese de Actividad<br>1 dic. 2020    | €              |
| <ul> <li>Citas</li> <li>Mutua Responde</li> <li>Tus Datos en Mutua</li> </ul> | NUEVO DOCUMENTO     Solicitud prestación cese actividad PECANE 2     NUEVO DOCUMENTO     Solicitud prestación cese actividad PECANE 2 | Cese de Actividad<br>14 mar. 2020   | ₿ () €         |
|                                                                               | <ul> <li>? Mutua Responde</li> <li>Inviar consulta</li> </ul>                                                                         | Tus próximas citas<br>25<br>9:30 am | Ver mås (9) •  |

Una vez hayas pulsado se abrirá una nueva pantalla con todo el listado de novedades existentes asociadas a tus procesos ordenadas por fecha de creación.

| Mutua<br>Montañesa     | =  | Mi<br>Mutua     |                                               | 2 <sup>13</sup> |
|------------------------|----|-----------------|-----------------------------------------------|-----------------|
| Bienvenido             | ΩN | IOVEDADES       |                                               |                 |
| ☆ Inicio               |    |                 |                                               |                 |
| A Novedades            |    | Titulo          | Descripción                                   | Fecha           |
|                        |    | NUEVO DOCUMENTO | Solicitud prestación cese actividad POECATA 2 | 16 nov. 2020    |
| 'J' Prestaciones       |    | NUEVO DOCUMENTO | Solicitud prestación cese actividad POECATA 2 | 16 nov. 2020    |
| 🗰 Citas                |    | NUEVO DOCUMENTO | Solicitud prestación cese actividad POECATA 2 | 16 nov. 2020    |
| 🗅 Trámites             |    | NUEVO DOCUMENTO | Solicitud prestación cese actividad POECATA 2 | 16 nov. 2020    |
| ⑦ Mutua Responde       |    | NUEVO DOCUMENTO | Solicitud prestación cese actividad POECATA 2 | 16 nov. 2020    |
| Tus Datos en Mutua     |    | NUEVO DOCUMENTO | Solicitud prestación cese actividad POECATA 2 | 16 nov. 2020    |
| La reaction del Plutoa |    | NUEVO DOCUMENTO | Solicitud prestación cese actividad POECATA 2 | 5 nov. 2020     |
|                        |    | NUEVO DOCUMENTO | Solicitud prostación coco actividad DOECATA 2 | 5 poy 2020      |

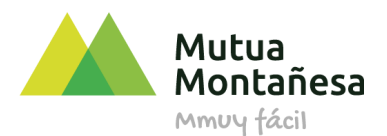

para consultar la información asociada a cada una de las novedades, debes pulsar sobre el detalle, información en azul. Una vez consultada una novedad, se elimina de este apartado.

Las novedades también se reflejan en el resto de los apartados. Esto quiere decir que los hechos de lo que hemos hablado que generan novedad, también se destacan de diferente manera en los cuadros resumen de la página principal de la herramienta del resto de apartados.

En el caso de *Tus prestaciones,* aparece una señalización en rojo encima del icono del elemento que tenga alguna novedad. La señalización contiene un número que hace referencia al número de novedades asociadas a ese elemento.

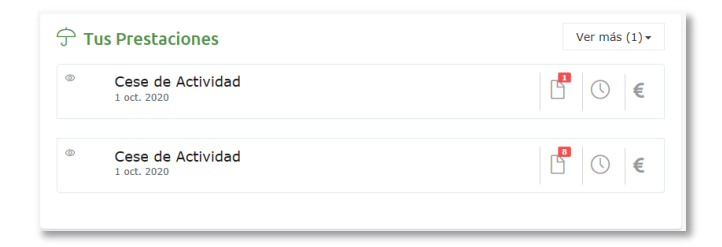

En el caso de *Tus próximas citas*, aparece la fecha en amarillo, es decir todas las citas a las que aún no has accedido al detalle, aparecen en amarillo. Una vez que las hayas consultado, bien a través del apartado de novedades o bien a través del propio apartado de citas, siguen apareciendo, pero cambiarán de color.

En el caso de *Mutua Responde*, una novedad siempre es una respuesta que Mutua Montañesa da a una consulta que has emitido, aparece recuadrada.

# **4. TUS PRESTACIONES**

En esta funcionalidad, podrás consultar todas las prestaciones que has tenido con Mutua Montañesa.

Los tipos de prestaciones que vas a poder visualizar son:

- Contingencia Profesional
  - o Accidente de Trabajo con baja
  - o Accidente de Trabajo sin baja
  - o Enfermedad Profesional con baja
  - Enfermedad Profesional sin baja
  - o Riesgo en el Embarazo
  - o Riesgo en la Lactancia
- Contingencia Común
- Asistencia Sanitaria

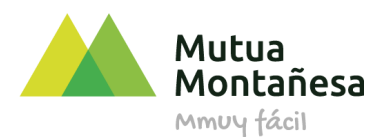

- Cese de Actividad
  - Cese de Actividad Ordinario
  - Cese de Actividad Extraordinario
- Cuidado de menores con enfermedad grave (CUME)

Para acceder a esta funcionalidad, desde la pantalla principal, debes seleccionar *Prestaciones*, en el menú principal, o desde el cuerpo de la pantalla pulsar sobre el apartado resumen de *Tus Prestaciones*.

| Mutua<br>Montañesa                                | = Mi<br>Mutua                                                    |                     |                                | R .                      |
|---------------------------------------------------|------------------------------------------------------------------|---------------------|--------------------------------|--------------------------|
| Bienvenido                                        |                                                                  |                     |                                |                          |
| ☆ Inicio ♣ Novedades                              | ₽ Novedades                                                      | Ver más (6) ▾ 🗇 Tus | Prestaciones                   | Ver más (1) +            |
|                                                   | Solicitud prestación cese actividad PECANE 2                     | ٩                   | Cese de Actividad<br>dic. 2020 | € ()                     |
| <ul> <li>Citas</li> <li>Mutua Responde</li> </ul> | NUEVO DOCUMENTO     Solicitud prestación cese actividad PECANE 2 | ٢                   | Tese de Actividad              |                          |
| Tus Datos en Mutua                                | NUEVO DOCUMENTO<br>Solicitud prestación cese actividad PECANE 2  |                     | 4 mar. 2020                    | Ľ () €                   |
|                                                   |                                                                  |                     |                                |                          |
|                                                   | ⑦ Mutua Responde                                                 | 🗰 Tu                | s próximas citas               | Ver más (9) <del>•</del> |
|                                                   | 4 Envlar consulta                                                | novi<br>2           | 5 9:30 a.m.                    | =                        |
|                                                   |                                                                  |                     |                                |                          |

Una vez hayas pulsado se abrirá una nueva pantalla con el listado de las prestaciones que tienes o has tenido con Mutua Montañesa.

| Mutua<br>Montañesa                            | = | Mi<br>Mutua                            |                                                              |                     |               |                   |                             | ł     | <mark>9</mark> 2 |
|-----------------------------------------------|---|----------------------------------------|--------------------------------------------------------------|---------------------|---------------|-------------------|-----------------------------|-------|------------------|
| Bienvenido                                    | ÷ | TUS PRESTACIONES                       |                                                              |                     |               |                   |                             |       |                  |
| <ul> <li>Inicio</li> <li>Novedades</li> </ul> |   | Tipo                                   | Subtipo                                                      | Fecha del Accidente | Fecha de Baja | Pendiente de Alta | Inicio ()                   | Fin 🕕 |                  |
|                                               |   | Cese de Actividad                      | COVID-19 - Disposición Adicional Cuarta                      |                     |               | No                | 1 oct. 2020                 |       |                  |
| 🛗 Citas                                       |   | Cese de Actividad<br>Cese de Actividad | COVID-19 - Disposición Adicional Cuarta<br>COVID-19 - PECATA |                     |               | No                | 1 oct. 2020<br>14 mar. 2020 |       |                  |
| 🖒 Trámites                                    |   |                                        |                                                              |                     |               |                   |                             |       |                  |
| ⑦ Mutua Responde                              |   |                                        |                                                              |                     |               |                   |                             |       |                  |
| Tus Datos en Mutua                            |   |                                        |                                                              |                     |               |                   |                             |       |                  |

Para consultar el detalle de cada una de ellas, debes pulsar sobre el tipo de prestación de aquella que quieras consultar. En ese caso se abrirá una nueva pantalla con toda la información asociada a la misma.

La información de una prestación está organizada por pestañas. No para todas las prestaciones existirán las mismas pestañas puesto que la información a mostrar dependerá del tipo de prestación.

La información mostrada asociada a una prestación es:

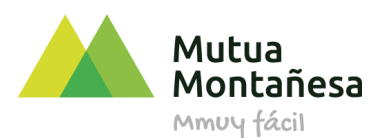

- o Información general
  - o Información administrativa
    - Baja
    - Fecha de baja
    - Gestor de Prestación
    - Fecha del Alta / Fecha prevista del Alta
    - Causa del Alta
    - Días de Baja
    - Fecha Inicio de la Prestación
    - Reconocimiento de la prestación
  - o Pago
    - Tipo de Pago
    - Fecha inicio del Pago Directo
  - o Trazabilidad
    - Número de Caso
    - CCC
    - CIF
    - Razón Social

| Mutua<br>Montañesa                             | = Mi<br>Mutua                    |                                        | <b>क</b> ि 5 |
|------------------------------------------------|----------------------------------|----------------------------------------|--------------|
| Bienvenido                                     |                                  |                                        |              |
| <ul><li>ᢙ Inicio</li><li>♀ Novedades</li></ul> | Contingencia Común: Co           | ntingencia Común                       | <            |
| 分 Prestaciones                                 | Info. General Info. Asist        | encial Documentación Seguimiento Citas |              |
| Citas                                          | Información Administrativa       |                                        |              |
| ⑦ Mutua Responde                               | Baja                             | Sí                                     |              |
| Tus Datos en Mutua                             | Fecha de Baja                    | 22 ene. 2018                           |              |
|                                                | Garante                          | MUTUA MONTAÑESA                        |              |
|                                                | Gestor de Prestación             |                                        |              |
|                                                | Fecha del Alta                   | 25 ene. 2018                           |              |
|                                                | Causa del Alta                   | Mejoría que permite trabajar           |              |
|                                                | Dias de Baja                     | 4                                      |              |
|                                                | Fecha de Inicio de la Prestación | 6 feb. 2018                            |              |

- Información asistencial (no se muestra en los casos de Riesgo en el Embarazo y Riesgo en la Lactancia)
  - o Diagnóstico
  - o Fecha de Inicio de la Asistencia Médica
  - Número de Colegiado Médico

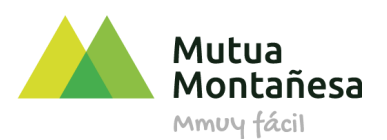

#### • Nombre del Médico

| Mutua<br>Montañesa | = Mi<br>Mutua                                                   | 2 <mark>2</mark> |
|--------------------|-----------------------------------------------------------------|------------------|
| Bienvenido         |                                                                 |                  |
| ☆ Inicio           |                                                                 |                  |
| ♫ Novedades        | Contingencia Común: Contingencia Común                          | <                |
| 分 Prestaciones     | Info. General Info. Asistencial Documentación Seguimiento Citas |                  |
| Citas              | Diagnóstico GRIPE                                               |                  |
| ⑦ Mutua Responde   | Número de Colegiado Médico                                      |                  |
| Tus Datos en Mutua | Nombre de Médico                                                |                  |
|                    |                                                                 |                  |

- Documentación
  - o Informes
  - o Documentos administrativos
  - Pruebas Diagnósticas
  - Consentimientos informados

| Mutua<br>Montañesa | = Mi<br>Mutua                                                   |   | रू<br>ह |
|--------------------|-----------------------------------------------------------------|---|---------|
| Bienvenido 5       |                                                                 |   |         |
| Ĝ Inicio           |                                                                 |   |         |
| Q Novedades        | Asistencia Sanitaria: Colectivo No Protegido                    |   | <       |
|                    | Info. General Info. Asistencial Documentación Seguimiento Citas |   |         |
| Citas              | 🗈 Consentimientos Informados (4)                                |   |         |
| ⑦ Mutua Responde   | D Informes (1)                                                  |   |         |
| Tus Datos en Mutua | Informe enfermería al alta hosp     7 feb. 2018                 | ž |         |

- Seguimiento Citas
  - o Fecha
  - o Tipo
  - Profesional
  - o Centro
  - Dirección
  - Localidad
  - o Tlf
  - o Estado

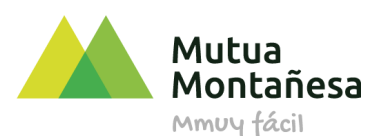

| 4 | Mutua<br>Montañesa | =  | Mi<br>Mutua         |                     |               |                             |                                            |           |           | 78<br>[]  | ম |
|---|--------------------|----|---------------------|---------------------|---------------|-----------------------------|--------------------------------------------|-----------|-----------|-----------|---|
| 2 | Bienvenido         | 宁Τ | US PRESTAC          | CIONES              |               |                             |                                            |           |           |           |   |
| ଜ | Inicio             |    |                     |                     |               |                             |                                            |           |           | _         | _ |
| Û | Novedades          | As | sistencia Sani      | taria: Colectivo    | No Protegido  |                             |                                            |           |           |           | < |
| Ŷ | Prestaciones       |    | Info. General       | Info. Asistencial   | Documentación | Seguimiento Citas           |                                            |           |           |           |   |
|   | Citas              |    | Fecha               | Tipo                | Profesional   | Centro                      | Direccion                                  | Localidad | Tlf       | Estado    |   |
| 3 | Mutua Responde     |    | 14/08/2018<br>10:15 | CONSULTA SUCESIVA   |               | HOSPITAL MUTUA<br>MONTAÑESA | Av. del Faro-Pintor<br>Eduardo Sanz, nº 19 | SANTANDER | 942204100 | Realizada |   |
| ٥ | Tus Datos en Mutua |    | 13/08/2018<br>08:45 | SESIÓN FISIOTERAPIA |               | HOSPITAL MUTUA<br>MONTAÑESA | Av. del Faro-Pintor<br>Eduardo Sanz, nº 19 | SANTANDER | 942204100 | Realizada |   |
|   |                    |    | 09/08/2018<br>08:45 | SESIÓN FISIOTERAPIA |               | HOSPITAL MUTUA<br>MONTAÑESA | Av. del Faro-Pintor<br>Eduardo Sanz, nº 19 | SANTANDER | 942204100 | Realizada |   |

- Recibos (sólo se muestra para aquellas prestaciones con pago directo)
  - Fecha Fin Devengo
  - o Nº Días Incluidos
  - o Importe Neto
  - Detalle del recibo (pulsando sobre el icono del documento)
    - Fecha de Creación
    - Inicio
    - Fin
    - Base de Cotización
    - Días Cotizados
    - BCH Extra
    - BR Calculada
    - Importe Bruto Diario
    - Días de Prestación
    - Importe Bruto Teórico
    - % Retención IRPF
    - Retención IRPF
    - Importe Neto
    - Grupo Cotización
    - Régimen
    - Tipo de contrato
    - Cuenta Bancaria (IBAN)

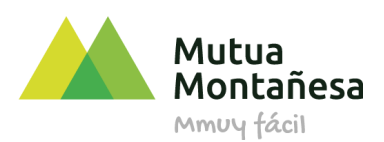

| RECIBO                |              |          |
|-----------------------|--------------|----------|
|                       |              | ^        |
| Fecha de Creación     | 22 may. 2020 | - 10     |
| Inicio                | 1 may. 2020  | CI<br>CI |
| Fin                   | 30 may. 2020 | 10       |
| Base de Cotización    | 1.800,00 €   | - 11     |
| Dias Cotizados        | 30           | - 11     |
| BCH Extra             | 0            | - 11     |
| BR Calculada          | 60,00 €      | - 11     |
| Importe Bruto Diario  | 42,00 €      | - 11     |
| Dias de Prestación    | 30           | - 11     |
| Importe Bruto Teorico | 1.260,00 €   | - 11     |
| % Retención de IRPF   | 2,93 €       | ~        |

# **5. TUS PRÓXIMAS CITAS**

En esta funcionalidad, podrás consultar todas las citas que tengas pendientes programadas por Mutua Montañesa.

Para acceder a esta funcionalidad, desde la pantalla principal, debes seleccionar *Citas*, en el menú principal, o desde el cuerpo de la pantalla pulsar sobre el apartado resumen de *Tus próximas citas*. *Prestaciones*.

| Mutua<br>Montañesa                                             | = Mi<br>Mutua                                                                                               |               |                                                   | 2 R                |
|----------------------------------------------------------------|----------------------------------------------------------------------------------------------------|---------------|---------------------------------------------------|--------------------|
| Bienvenido                                                     |                                                                                                    |               |                                                   |                    |
| <ul><li>ᢙ Inicio</li><li>♀ Novedades</li></ul>                 | ₽ Novedades                                                                                                 | Ver más (6) • | 🗇 Tus Prestaciones                                | Ver más (1) •      |
| Prestaciones E Citas                                           | NUEVO DOCUMENTO<br>Solicitud prestación cese actividad PECANE 2     NUEVO DOCUMENTO                         |               | Cese de Actividad     1 dic. 2020                 | € ()               |
| <ul> <li>Mutua Responde</li> <li>Tus Datos en Mutua</li> </ul> | Solicitud prestación cese actividad PECANE 2 O NUEVO DOCUMENTO Solicitud prestación cese actividad PECANE 2 |               | Cese de Actividad<br>14 mar. 2020                 | ₿ () €             |
|                                                                | <ul> <li>Mutua Responde</li> <li>Envlar consulta</li> </ul>                                                 |               | Tus próximas citas<br>reviendes<br>25<br>9:30 a m | Ver más (9) •<br>≣ |

Una vez hayas pulsado se abrirá una nueva pantalla con el listado de las próximas citas que tengas programadas. Se ordenan por las más próximas a la fecha actual.

Pulsando sobre el Tipo de cita, accederás al apartado de Seguimiento de Citas de la prestación a la que corresponda esa cita.

# 6. TRÁMITES

En esta funcionalidad, podrás realizar ciertos trámites administrativos sin necesidad de desplazamiento y totalmente online.

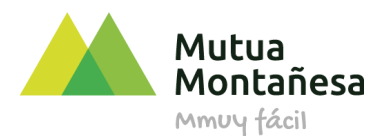

Para acceder a esta funcionalidad, desde la pantalla principal, debes seleccionar *Trámites*, en el menú principal, o desde el cuerpo de la pantalla pulsar sobre el apartado resumen de *Trámites*.

| Mutua<br>Montañesa |     | Mi<br>Mutua                                                                                             |                     | 12<br>12<br>12       |
|--------------------|-----|----------------------------------------------------------------------------------------------------|---------------------|----------------------|
| Disquarida         |     |                                                                                                    |                     |                      |
| ☆ Inicio           |     |                                                                                                    |                     |                      |
| Q Novedades        |     | Ver más (6) •                                                                                           |                     | más (1) <del>-</del> |
|                    |     | NUEVO DOCUMENTO     Solicitud prestación cese actividad POECATA 2                                       | © Cese de Actividad | ) €                  |
| 🖽 Citas            | - 1 |                                                                                                    |                     |                      |
| 🖒 Trámites         |     | Solicitud prestación cese activida DECATA 2                                                             | © Cese de Actividad | E                    |
| ⑦ Mutua Responde   |     | NUEVO DOCUMENTO     Solicitud prestación cese a condidad POECATA 2                                      | 1 oct. 2020         |                      |
| Tus Datos en Mutua |     |                                                                                                    |                     |                      |
|                    |     | Trámites            Solicitud CATA Ordinario         Z3 od. 2020         Crear Solicitud CATA Ordinario | ⑦ Mutua Responde    | ٢                    |
|                    |     |                                                                                                    | d Enviar consulta   |                      |

En el caso de que por tu perfil, puedas solicitar un nuevo trámite, dispondrás en la propia funcionalidad de un botón para poder comenzar con el trámite.

| Solicitud CATA Ordinario     En Elaboración     Z3 oct. 2020 Crear Solicitud CATA Ordinario | 🗅 Trámites                               |                |
|---------------------------------------------------------------------------------------------|------------------------------------------|----------------|
| Crear Solicitud CATA Ordinario                                                              | Solicitud CATA Ordinario<br>23 oct. 2020 | En Elaboración |
|                                                                                             | Crear Solicitud CATA Ordinario           |                |

Dispondrás también en la propia funcionalidad de un listado de todos los trámites que hayas realizado y el estado de los mismos para que los puedas consultar en todo momento.

| Mutua<br>Montañesa                                                        | = Mi<br>Mutua                    |                              |                    |                          | <mark>स्र</mark> ह |
|---------------------------------------------------------------------------|----------------------------------|------------------------------|--------------------|--------------------------|--------------------|
| Bienvenido<br>LI                                                          | 🗅 TUS TRÁMITES                   |                              |                    |                          |                    |
| <ul> <li>☐ Inicio</li> <li>☐ Novedades</li> <li>→ Prestaciones</li> </ul> | Tipo<br>Solicitud CATA Ordinario | Fecha Inicio<br>23 oct. 2020 | Fecha Presentación | Estado<br>En Elaboración |                    |
| <ul> <li>Citas</li> <li>Trámites</li> <li>Mutua Responde</li> </ul>       | Crear Solicitud CATA Ordinario   |                              |                    |                          |                    |
| Tus Datos en Mutua                                                        |                                  |                              |                    |                          |                    |

# 7. MUTUA RESPONDE

En esta funcionalidad, podrás emitir consultas al personal de Mutua Montañesa, así como consultar el estado, las respuestas y las réplicas de las consultas que hayas realizado.

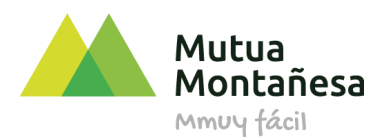

Para acceder a esta funcionalidad, desde la pantalla principal, debes seleccionar *Mutua Responde*, en el menú principal, o desde el cuerpo de la pantalla pulsar sobre el apartado resumen de *Mutua Responde*.

| Mutua<br>Montañesa                                             | = Mi<br>Mutua                                                                                                |                                                                  | 2 R                |
|----------------------------------------------------------------|----------------------------------------------------------------------------------------------------|------------------------------------------------------------------|--------------------|
| Bienvenido                                                     |                                                                                                    |                                                                  |                    |
| Inicio     Novedades                                           | Q Novedades Ver más (6) -                                                                                    |                                                                  | Ver más (1) •      |
| 分 Prestaciones 前 Citas                                         | NUEVO DOCUMENTO<br>Solicitud prestación cene actividad PECANE 2     NUEVO DOCUMENTO                          | Cese de Actividad     I dic. 2020                                | Ů ()               |
| <ul> <li>Mutua Responde</li> <li>Tus Datos en Mutua</li> </ul> | Solicitud prestación cese actividad PECANE 2<br>NUEVO DOCUMENTO Solicitud prestación cese actividad PECANE 2 | Cese de Actividad<br>14 mar. 2020                                | ₿ () €             |
|                                                                | ⑦ Mutua Responde Image: A consulta                                                                           | Tus próximas citas         rovieniere         25         9:30 mm | Ver más (9) •<br>≣ |

Una vez hayas pulsado se abrirá una nueva pantalla con el listado de las consultas que has realizado.

Para poder consultar las respuestas existentes en cada consultas, debes acceder al detalle de la misma pulsando sobre el texto principal.

| Mutua<br>Montañesa                                                      | ≡ | Mi<br>Mutua                                                                                                    |                                                                                                    | <b>78</b>    | ম |
|-------------------------------------------------------------------------|---|----------------------------------------------------------------------------------------------------|----------------------------------------------------------------------------------------------------|--------------|---|
| Bienvenido                                                              | ? | MUTUA RESPONDE                                                                                                    |                                                                                                    |              |   |
| <ul><li>ᢙ Inicio</li><li>♀ Novedades</li></ul>                          |   | Mis consultas                                                                                                    |                                                                                                    | <            |   |
| <ul> <li>Prestaciones</li> <li>Citas</li> <li>Mutua Responde</li> </ul> |   | Querría poner una felicitación por el tra<br>cómo hacerlo?. Muchas gracias,<br>Hospital Mutua Montañesa<br>12 feb. 2018 | to recibido durante mi hospitalización, ¿me podrían indicar Est                                                                                             | ado: Cerrada |   |
| Tus Datos en Mutua                                                      |   | Lo podria<br>http://www                                                                                                 | :- Mutua Montañesa<br>s hacer a través de nuestro formulario de contacto de nuestra web pública. Te adjunto el enlace:<br>v.mutuamontanesa.es/web/contacto/ | 16 feb. 2018 |   |
|                                                                         |   |                                                                                                    |                                                                                                    |              |   |

Podrás ver de forma muy visual la conversación mantenida con Mutua Montañesa.

Debes notificar el grado de conformidad con el que tengas en función de la respuesta emitida por parte de Mutua Montañesa para poder emitir una réplica, o en su caso, dar por cerrada la consulta.

| ¿Hemos resuelto tu consulta? |   |
|------------------------------|---|
|                              | • |
|                              |   |

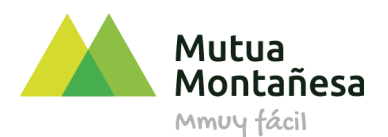

# 8. TUS DATOS EN MI MUTUA

En esta funcionalidad podrás consultar todos los datos asociados a tu persona que disponemos en Mutua Montañesa tanto personales, como laborales.

Para acceder a este apartado, desde la pantalla principal, debes seleccionar *Tus Datos en Mutua*, en el menú principal.

| Mutua<br>Montañesa                                            | = Mi<br>Mutua                                                                                                |                                    | R             |
|---------------------------------------------------------------|----------------------------------------------------------------------------------------------------|------------------------------------|---------------|
| Bienvenido                                                    |                                                                                                    |                                    |               |
| <ul><li>分 Inicio</li><li>↓ Novedades</li></ul>                | Q Novedades Ver más (6) -                                                                                    | 수 Tus Prestaciones                 | Ver más (1) • |
|                                                               | NUEVO DOCUMENTO     Solicitud prestación cese actividad PECANE 2     NUEVO DOCUMENTO                         | Cese de Actividad     1 dic. 2020  | 6 (           |
| <ul> <li>Mutua Respond</li> <li>Tus Datos en Mutua</li> </ul> | Solicitud prestación cese actividad PECANE 2<br>NUEVO DOCUMENTO Solicitud prestación cese actividad PECANE 2 | Cese de Actividad     14 mar. 2020 | ₿ () €        |
|                                                               | ⑦ Mutua Responde                                                                                             | 🖽 Tus próximas citas               | Ver más (9) + |
|                                                               | A Enviar consulta                                                                                            | 25 HÉRCOLES<br>9:30 a.m.           | -             |

En el caso de detectar algún dato erróneo, debes ponerte en contacto directo con tu delegación de Mutua Montañesa.

# 9. ALERTAS

En esta funcionalidad podrás consultar las alertas generadas asociadas a hechos relevantes de tus procesos.

Los tipos de alertas existentes sor...

- Nuevo recibo
- Nueva cita
- Recordatorio de cita
- Nueva respuesta a consulta

Las alertas se generan en el momento de la detección del hecho que las define.

Tendrá acceso a la información de las alertas a través de:

- El apartado de alertas del portal
- SMS que llegan a tu teléfono móvil

Los SMS te llegarán media hora después de la generación de la alerta, entre las 9:00 a 21:00h. Todos los alertas que se generen a partir de las 21:00h se recibirán a partir de las 9:00h del día siguiente. La alerta sobre el *recordatorio de cita*, se genera 24 horas antes de la cita en cuestión.

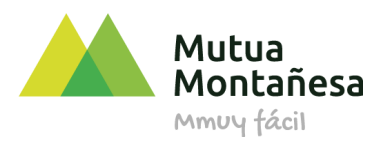

Para acceder al apartado en MiMutua, debes pulsar en el icono de *alertas* en el menú superior de la pantalla.

| Mutua<br>Montañesa | = mi<br>mutua        |                                                                 | ম |
|--------------------|----------------------|-----------------------------------------------------------------|---|
| Bienvenido         |                      |                                                                 |   |
| ☆ Inicio           |                      | Ver más (2) • ⑦ Mutua Responde                                  |   |
| ↓ Novedades        | Asistencia Sanitaria | QUERRÍA PONER UNA FELICITACIÓN POR EL TRATO RECIBIDO DURANTE MI |   |

Pulsando sobre el icono, se abrirá un listado con el histórico de todas las alertas que se te hayan creado por orden de creación, siendo las primeras, las más recientes y estando señaladas aquellas que aún no has leído.

# 9. OTRAS FUNCIONALIDADES

#### Botón Menú

Con el fin de que la pantalla sea lo más cómoda posible, podrás minimizar el menú principal pulsando sobre el icono que se encuentra en la barra superior, margen izquierdo. De esta manera ganará espacio el cuerpo de la pantalla y podrás visualizar mejor su contenido.

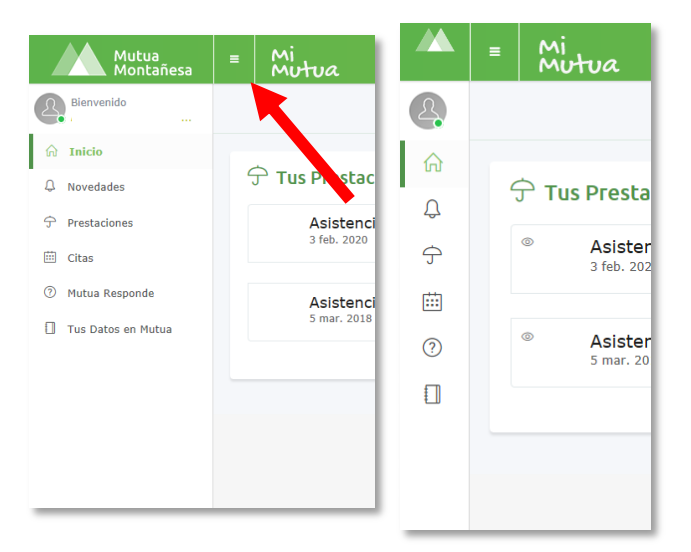

#### **Opción credenciales**

A través de esta opción, podrás cambiar la contraseña de acceso al portal siempre que lo desees. Este botón también sirve para cerrar sesión.

Para acceder a esta funcionalidad, debes pulsar en el icono de *opciones de usuario* en el menú superior de la pantalla.

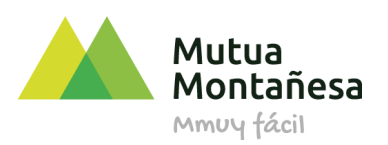

| Mutua<br>Montañesa   | ≡ Mi<br>Mutua        |               |                   |                      | 2<br>2 |
|----------------------|----------------------|---------------|-------------------|----------------------|--------|
| Bienvenido           |                      |               |                   |                      |        |
| Inicio     Novedades |                      | Ver más (2) ◄ | ⑦ Mutua Responde  |                      |        |
|                      | Asistencia Sanitaria |               | QUERRÍA PONER UNA | 🖓 Cambiar contraseña |        |
|                      |                      |               | C                 | Salir                |        |